## TP-LINK<sup>®</sup>

## Guia PASSO-A-PASSO de Configuração

Acess Point WA701ND Modo Repetidor (Repeater)

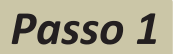

Conecte o Acess Point WA701ND, diretamente pelo cabo Rj45 (cabo de rede) e a outra ponta do cabo no Computador ou Notebook. E ligue-o também pelo cabo de alimentação (energia) na fonte.

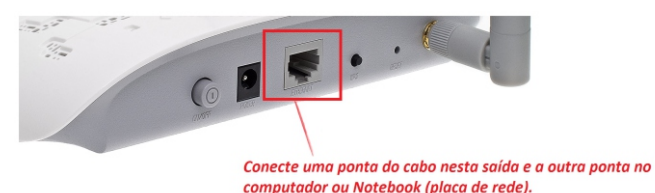

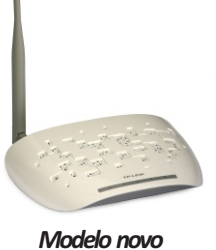

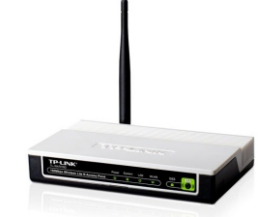

Versão 2.0

Modelo antiao

#### Passo 2

Como o Nano não gera IP automaticamente, é necessário 'Fixar' o IP na placa de rede (conexão local) do computador. No seu computador, pressione a tecla janela do windows + tecla 'R' irá abrir a janela de Executar.

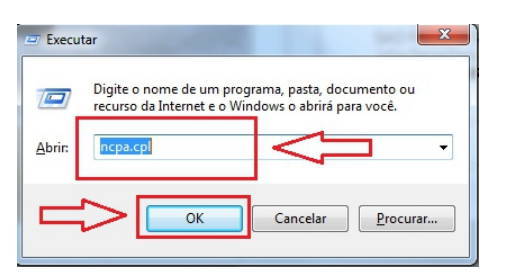

Selecione a opção TCP/IP

versão IPv4 e clique em

**Propriedades.** 

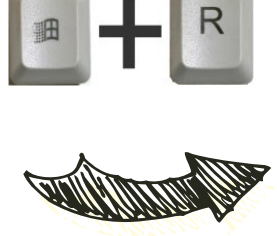

digite NCPA.CPL, pressione ENTER, irá abrir uma janela como ao lado com as conexões de rede do computador.

Feito isso, clique com o 'botão direito do mouse' em cima de Conexão Local e depois clique em Propriedades. Irá abrir uma janela conforme abaixo:

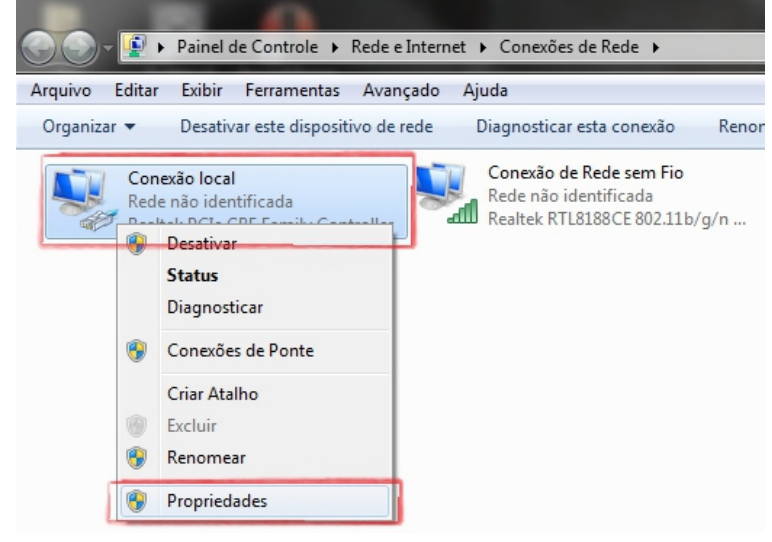

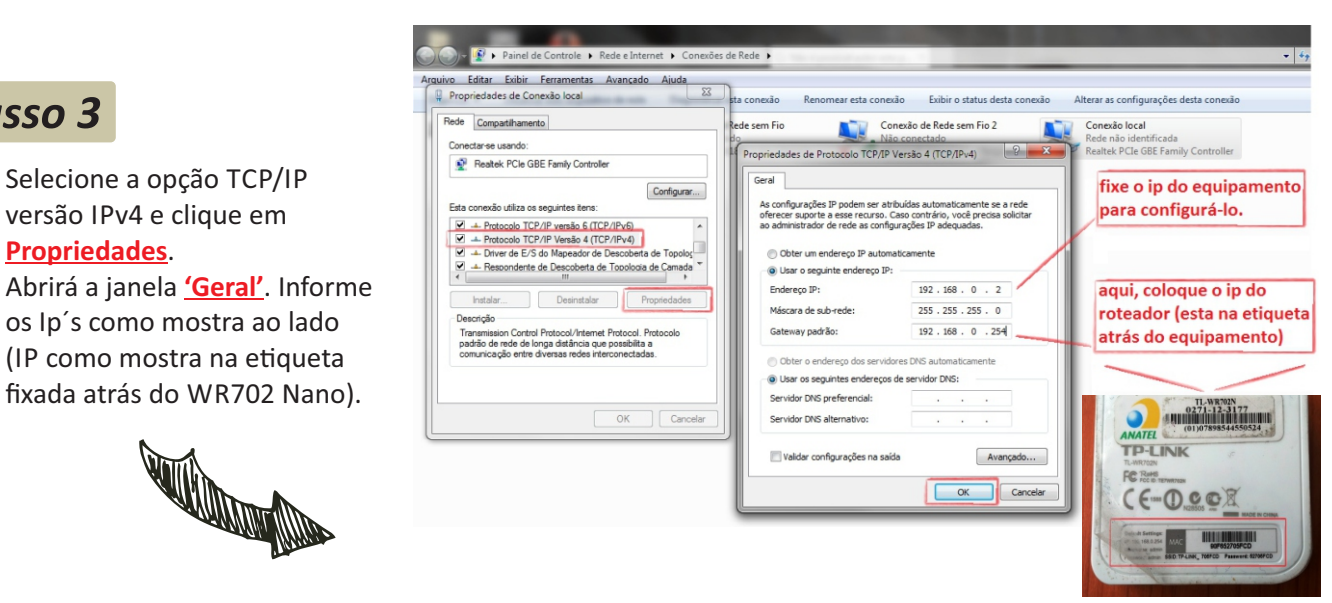

Antes de imprimir, pens

#### 📑 🕒 🔠 🔁

Passo 3

e-Mail: suporte.br@tp-link.com Tenha suporte também pelo nosso Chat, acessando o link: http://www.tp-link.com.br/Support/ Clicando em " Chat On-Line "

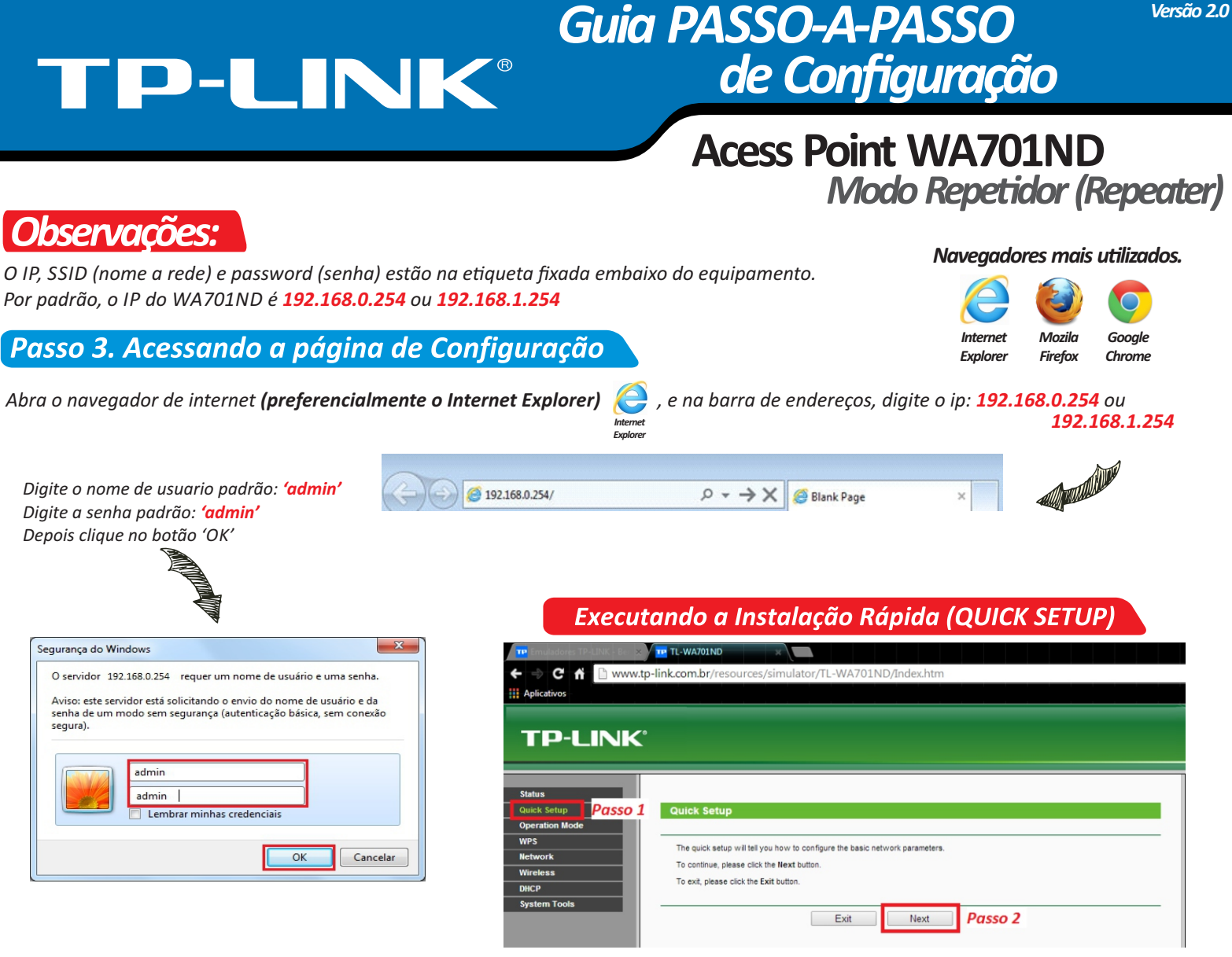

Clique em Quick Setup (passo 1), depois clique em 'Next' (passo 2).

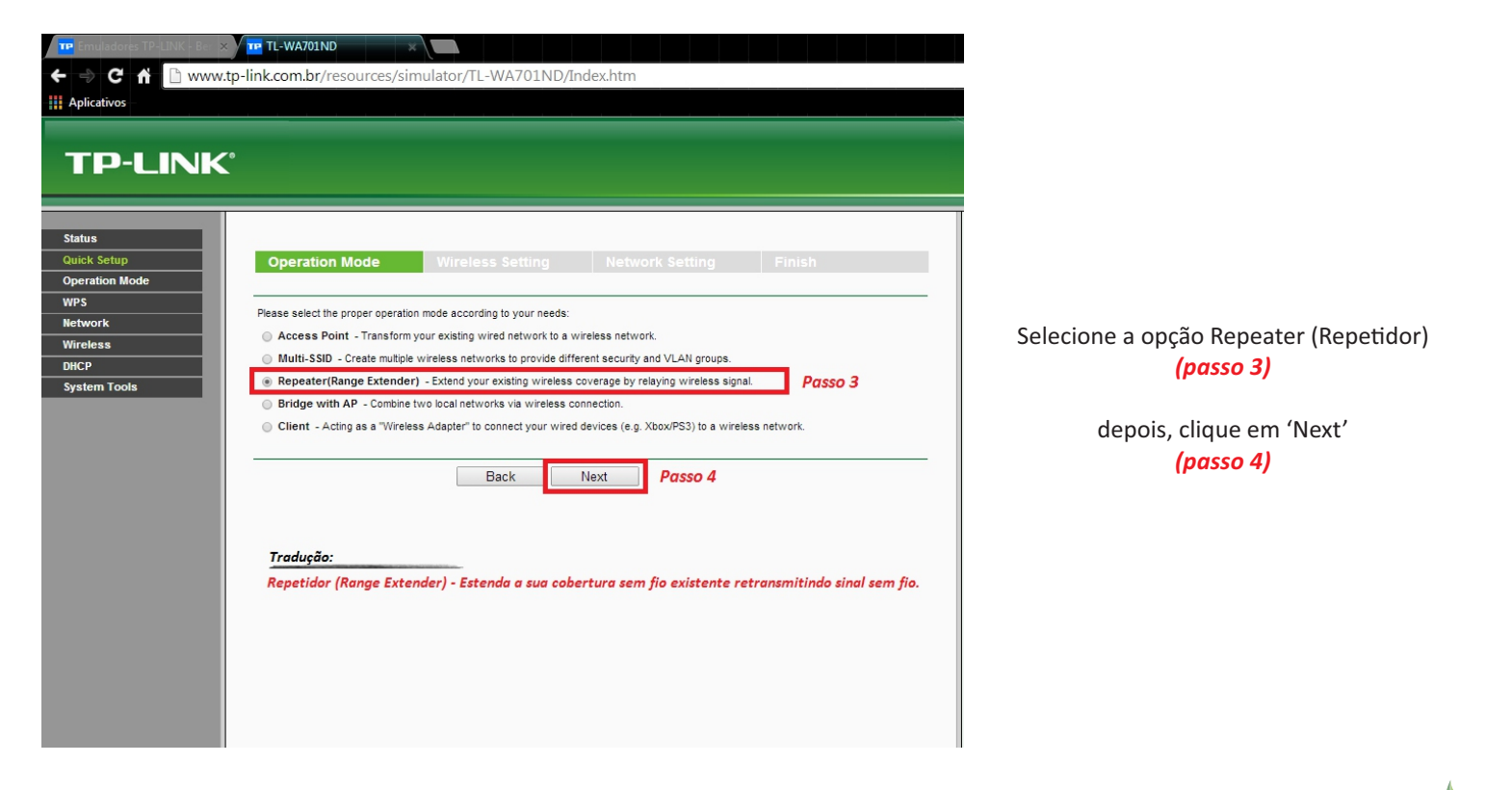

#### f 🖪 🔠 🖪

e-Mail: suporte.br@tp-link.com Tenha suporte também pelo nosso Chat, acessando o link: http://www.tp-link.com.br/Support/ Clicando em " Chat On-Line " Antes de imprimir, pens

## TP-LINK<sup>®</sup>

## Guia PASSO-A-PASSO de Configuração

Acess Point WA701ND Modo Repetidor (Repeater)

| icativos                      | .tp-link.com.br/resources/simula                                              | itor/TL-WA701ND/Index.htm                                                                                                    |                                                                                                    |                                                                                                    | Q                                                                               | \$                                                            | ₹*1                                                                                                    |                                                                                 |
|-------------------------------|-------------------------------------------------------------------------------|----------------------------------------------------------------------------------------------------|----------------------------------------------------------------------------------------------------|----------------------------------------------------------------------------------------------------|---------------------------------------------------------------------------------|---------------------------------------------------------------|----------------------------------------------------------------------------------------------------|---------------------------------------------------------------------------------|
| P-LINK                        |                                                                               |                                                                                                    |                                                                                                    | 150                                                                                                    | M Wireless N A<br>Model N                                                       | ccess P<br>o. TL-WA7                                          | Dint<br>DIND                                                                                                    |                                                                                 |
| IS<br>k Setup<br>ration Mode  | Operation Mode                                                                | Nireless Setting Network Setting Passo 5                                                                                                    | Finish                                                                                                    | Deixe marcado em ' <b>Uı</b><br>(Passo 5).                                                                                                    | niversal Rep                                                                    | eater'                                                        |                                                                                                    |                                                                                 |
| vork<br>less<br>p<br>em Tools | Repeater Mode:<br>Wireless Name of Root AP:<br>MAC Address of Root AP:        | Universal Repeater     WDS Repeater     TP-LINK_59C47A     (also called SSID)     90-F6-52-BF-03-2A     Survey     Passo 6                                                                                                    | Quando clicar no botão ' <b>Survey</b> ou <b>Search</b> '<br>(Passo 6), irá abrir uma tela com as redes<br>wireless disponíveis.                                                                                                    |                                                                                                    |                                                                                 |                                                               |                                                                                                    |                                                                                 |
|                               | Region:<br>Warning:<br>Wireless Security Mode:                                | Linc survey button to scan the Whereas networks, and choo<br>United States ▼<br>Ensure you select a correct country to comply local law.<br>Incorrect settings may cause interference.<br>Most Secure (WPAWPA2-PSK ▼<br>All security settinos. for example the wireless password sho | se the target one to setup.                                                                                                    | CONFORME IMAGEM ABAIXO:                                                                                                    |                                                                                 |                                                               |                                                                                                    |                                                                                 |
|                               | Wireless Password:                                                            | 123456789<br>You can enter ASCII characters between 8 and 63 or Hexade<br>8 and 64.                                                                                                    | ecimal characters between Imagem onde mostra as redes 'disponíveis' AP List                                                                                                    |                                                                                                    |                                                                                 |                                                               |                                                                                                    |                                                                                 |
|                               | AP Count: 44                                                                  |                                                                                                    |                                                                                                    |                                                                                                    |                                                                                 |                                                               |                                                                                                    |                                                                                 |
|                               |                                                                               |                                                                                                    | ID BSSID                                                                                                    | SSID                                                                                                    | Signal                                                                          | Channel                                                       | Security                                                                                                    | Ch                                                                              |
|                               |                                                                               |                                                                                                    | 1 EC-88-8F-9C-33-D0                                                                                                    | BaiShengTu                                                                                                    | 4dB                                                                             | 1                                                             | WPA/WPA2-PSK                                                                                                    | Co                                                                              |
|                               |                                                                               |                                                                                                    | 2 0C-37-DC-D4-35-18                                                                                                    | HALO                                                                                                    | 6dB                                                                             | 1                                                             | WPA-PSK                                                                                                    | Co                                                                              |
|                               |                                                                               |                                                                                                    |                                                                                                    | MERCURY 015003                                                                                                    | 8dB                                                                             | 1                                                             | OFF                                                                                                    | Co                                                                              |
|                               |                                                                               |                                                                                                    | 3 00-00-01-01-50-03                                                                                                    | _                                                                                                    |                                                                                 |                                                               |                                                                                                    |                                                                                 |
|                               |                                                                               |                                                                                                    | 3 00-00-01-01-50-03<br>4 F8-0B-D0-00-D2-79                                                                                                    |                                                                                                    | 4dB                                                                             | 1                                                             | WPA/WPA2-PSK                                                                                                    | Co                                                                              |
|                               |                                                                               |                                                                                                    | 3 00-00-01-01-50-03<br>4 F8-0B-D0-00-D2-79<br>5 0C-37-DC-F4-B7-D3                                                                                                    | MIFI-00D279<br>MobileWiFi-b7d3                                                                                                    | 4dB<br>26dB                                                                     | 1                                                             | WPA/WPA2-PSK<br>WPA-PSK                                                                                         | <u>Co</u>                                                                       |
|                               |                                                                               |                                                                                                    | 3 00-00-01-01-50-03<br>4 F8-0B-D0-00-D2-79<br>5 0C-37-DC-F4-B7-D3<br>6 4C-60-DE-32-62-4E                                                                                                    | MIFL00D279<br>MobileWIFLb7d3<br>NETGEAR75                                                                                                    | 4dB<br>26dB<br>6dB                                                              | 1<br>1<br>1                                                   | WPA/WPA2-PSK<br>WPA-PSK<br>OFF                                                                                  | <u>Co</u><br><u>Co</u>                                                          |
|                               |                                                                               |                                                                                                    | 3 00-00-01-01-50-03<br>4 F8-0B-D0-00-D2-79<br>5 0C-37-DC-F4-B7-D3<br>6 4C-60-DE-32-62-4E<br>7 54-E6-FC-3F-8E-90                                                                                                    | MIFI-00D279<br>MobileWIFI-b7d3<br>NETGEAR75<br>Network-dddddd                                                                                                    | 4dB<br>26dB<br>6dB<br>30dB                                                      | 1<br>1<br>1<br>1                                              | WPA/WPA2-PSK<br>WPA-PSK<br>OFF<br>WPA2-PSK                                                                      | <u>Co</u><br><u>Co</u><br><u>Co</u>                                             |
|                               |                                                                               |                                                                                                    | 3 00-00-01-01-50-03<br>4 F8-0B-D0-00-D2-79<br>5 0C-37-DC-F4-B7-D3<br>6 4C-60-DE-32-62-4E<br>7 54-E6-FC-3F-8E-90<br>8 00-32-20-1B-02-02                                                                                                    | MFI-00D279<br>MobileWIFI-b7d3<br>NETGEAR75<br>Network-ddddddd<br>Nexxt_1B0202                                                                                                    | 4dB<br>26dB<br>6dB<br>30dB<br>33dB                                              | 1<br>1<br>1<br>1<br>1                                         | WPA/WPA2-PSK<br>WPA-PSK<br>OFF<br>WPA2-PSK<br>OFF                                                               | Co<br>Co<br>Co<br>Co<br>Co                                                      |
| Clic                          | ando na rede correspoi                                                        | ndente ( <b>Connect</b> ),                                                                                                    | 3 00-00-01-01-50-03<br>4 F8-0B-D0-00-D2-79<br>5 0C-37-DC-F4-B7-D3<br>6 4C-60-DE-32-62-4E<br>7 54-E6-FC-37-BE-90<br>8 00-32-20-18-02-02<br>9 0C-37-DC-D3-8E-42                                                                                                    | MFI-00D279<br>MobileWFI-b7d3<br>NETGEAR75<br>Network-ddddddd<br>Nexxt_1B0202<br>TP-LINK                                                                                                    | 4dB<br>26dB<br>6dB<br>30dB<br>33dB<br>7dB                                       | 1<br>1<br>1<br>1<br>1<br>1                                    | WPA/WPA2-PSK<br>WPA-PSK<br>OFF<br>WPA2-PSK<br>OFF<br>WPA-PSK                                                    | Co<br>Co<br>Co<br>Co<br>Co<br>Co                                                |
| Clic.<br>ou s                 | ando na rede correspoi<br>seja, na rede que se des                            | ndente ( <b>Connect</b> ),<br>seja estender.                                                                                                    | 3 00-00-01-01-50-03<br>4 F8-0B-00-00-D2-79<br>5 0C-37-DC-F4-B7-D3<br>6 4C-60-DE-32-62-4E<br>7 54-E6-FC-37-BE-80<br>8 00-32-20-1B-02-02<br>9 0C-37-DC-D3-BE-42<br>10 94-0C-8D-0A-1C-A3                                                                                                    | MF-000279           MobileWF-b7d3           NETGEAR75           Network-ddddddd           Nexxt_180202           TP-LINK           TP-LINK                                                                                                    | 4dB<br>26dB<br>6dB<br>30dB<br>33dB<br>7dB<br>24dB                               | 1<br>1<br>1<br>1<br>1<br>1<br>1<br>1<br>1                     | WPA/WPA2-PSK<br>WPA-PSK<br>OFF<br>WPA2-PSK<br>OFF<br>WPA-PSK<br>OFF                                             | Co<br>Co<br>Co<br>Co<br>Co<br>Co<br>Co                                          |
| Clic<br>ou s                  | ando na rede correspoi<br>seja, na rede que se des                            | ndente ( <b>Connect</b> ),<br>seja estender.                                                                                                    | 3         00-00-01-01-50-03           4         F8-0B-D0-00-D2-79           5         0C-37-DC-F4-B7-03           6         4C-60-DE-32-62-4E           7         54-E6-FC-3F-8E-90           8         00-32-20-1B-02-22           9         0C-37-DC-D3-8E-42           10         94-0C-6D-0A-1C-A3           11         D8-5D-4C-10-FF-20                                                                                                    | MFL00D279           MobieWFLb7d3           NETGEAR75           Network-ddddddd           Nexxt_1B0202           TFLINK           TPLINK_0A1CA3           TP-LINK_10FF20                                                                                                    | 4dB<br>26dB<br>6dB<br>30dB<br>33dB<br>7dB<br>24dB<br>7dB                        | 1 1 1 1 1 1 1 1 1 1 1 1 1 1 1 1 1 1 1                         | WPA/WPA2-PSK<br>WPA-PSK<br>OFF<br>WPA2-PSK<br>OFF<br>WPA-PSK<br>OFF<br>OFF<br>OFF                               | Co<br>Co<br>Co<br>Co<br>Co<br>Co<br>Co<br>Co                                    |
| Clic<br>ou s                  | ando na rede correspoi<br>seja, na rede que se des                            | ndente ( <b>Connect</b> ),<br>seja estender.                                                                                                    | 3 00-00-01-01-50-03<br>4 F8-08-D0-00-02-79<br>5 00-37-0C-F4-87-03<br>6 4C-60-DE-32-62-4E<br>7 54-E6-FC-3F-8E-90<br>8 00-32-20-18-02-02<br>9 0C-37-0C-03-8E-42<br>10 94-0C-8D-0A-1C-A3<br>11 D8-5D-4C-10-FF-20<br>12 00-0A-EB-13-09-69                                                                                                    | MF-000279           MobieWF-b7d3           NETGEAR75           Network-ddddddd           Nexxt_1B0202           TP-LINK           TP-LINK_10#720           TP-LINK_10899                                                                                                    | 4dB<br>26dB<br>6dB<br>30dB<br>33dB<br>7dB<br>24dB<br>7dB<br>14dB                | 1 1 1 1 1 1 1 1 1 1 1 1 1 1 1 1 1 1 1                         | WPA/WPA2-PSK<br>WPA-PSK<br>OFF<br>WPA2-PSK<br>OFF<br>WPA-PSK<br>OFF<br>OFF<br>OFF                               | Co<br>Co<br>Co<br>Co<br>Co<br>Co<br>Co<br>Co<br>Co                              |
| Clic<br>ou s<br>Irá i         | ando na rede correspoi<br>seja, na rede que se des<br>aparecer a tela conform | ndente ( <b>Connect</b> ),<br>seja estender.<br>ne abaixo:                                                                                                    | 3         00-00-01-01-50-03           4         F8-0B-D0-00-27-97           5         00-37-0C-F4-B7-03           6         4C-80-DE-32-82-4E           7         54-E6-FC-3F-8E-90           8         00-32-20-1B-02-02           9         0C-37-0C-D-8E-42           10         94-0C-8D-0A-1C-A2           11         D9-5D-4C-10-FF-20           12         00-0A-EB-13-09-69           13         A0-F3-C1-A6-87-4A                                        | MF-000279           MobieWF-b7d3           NETGEAR75           Network-ddddddd           Nexct_1B0202           TP-LINK_0A1CA3           TP-LINK_10PF20           TP-LINK_130969           TP-LINK_2.4GHz_A6874A                                                                        | 4dB<br>26dB<br>6dB<br>30dB<br>33dB<br>7dB<br>24dB<br>24dB<br>7dB<br>14dB        | 1 1 1 1 1 1 1 1 1 1 1 1 1 1 1 1 1 1 1                         | WPA/WPA2-PSK<br>WPA-PSK<br>OFF<br>WPA2-PSK<br>OFF<br>OFF<br>OFF<br>OFF<br>WPA/WPA2-PSK                          | Co<br>Co<br>Co<br>Co<br>Co<br>Co<br>Co<br>Co<br>Co<br>Co                        |
| Clic<br>ou s<br>Irá i         | ando na rede correspoi<br>seja, na rede que se des<br>aparecer a tela conform | ndente ( <b>Connect</b> ),<br>seja estender.<br>ne abaixo:                                                                                                    | 3         00-00-01-01-50-03           4         F8-0B-00-00-27-9           5         00-37-0C-F4-B7-03           6         4C-60-DE-32-82-4E           7         54-E6-FC-3F-8E-90           8         00-32-20-1B-02-02           9         0C-37-0C-D3-BE-42           10         94-0C-60-0A-1C-A3           11         D8-5D-4C-10-FF-20           12         00-0A-EB-13-09-69           13         A0-F3-C1-A6-87-4A           14         6E-74-29-20-3D-20 | MFI-000279           MobileWFI-b7d3           NETGEAR75           Network-ddddddd           Nexxt_180202           TP-LINK           TP-LINK_10FF20           TP-LINK_10FF20           TP-LINK_2030299           TP-LINK_230909           TP-LINK_246Hz_A6874A           TP-LINK_203020 | 4dB<br>26dB<br>6dB<br>30dB<br>33dB<br>7dB<br>24dB<br>7dB<br>14dB<br>13dB<br>6dB | 1<br>1<br>1<br>1<br>1<br>1<br>1<br>1<br>1<br>1<br>1<br>1<br>1 | WPA/WPA2-PSK<br>WPA-PSK<br>OFF<br>WPA2-PSK<br>OFF<br>OFF<br>OFF<br>OFF<br>OFF<br>OFF<br>OFF<br>OFF<br>OFF<br>OF | 20<br>20<br>20<br>20<br>20<br>20<br>20<br>20<br>20<br>20<br>20<br>20<br>20<br>2 |

16 F8-D1-11-B8-AD-9C

17 00-19-66-CA-0C-01

18 00-30-40-11-20-20

64 70 02 78 OC A0

TP-LINK\_B8AD9C

TP-LINK CA0C01

TP-LINK\_MR3040\_112020

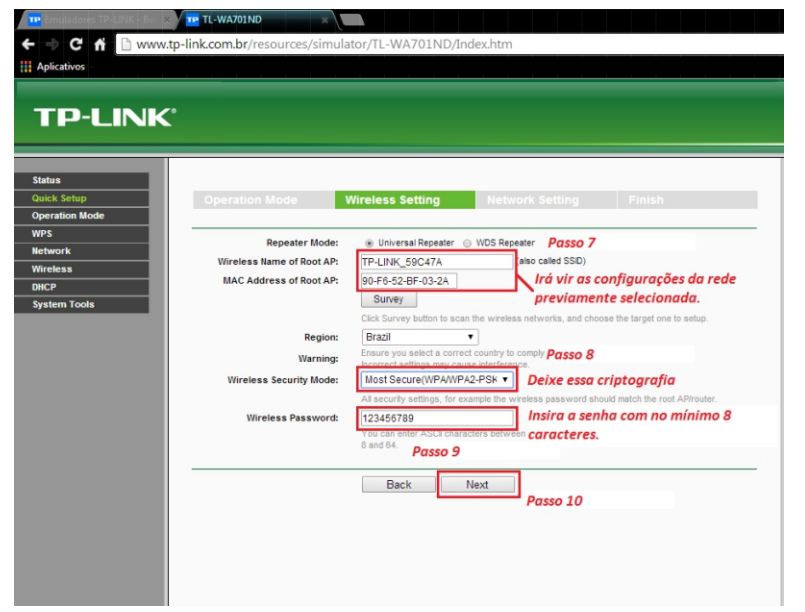

Observe que no Passo 7, o sistema já traz as informações da rede antes selecionada.

Feito isso, selecione o modo de segurança (Criptografia) conforme no **Passo 8**. **WPA-PSK/WPA2-PSK**.

19dB

14dB

22dB

2548

OFF

OFF

WPA2-PSK

Connect

Connect

Connect

Depois é só inserir a senha de segurança do Acess Point, com no mínimo 8 caracteres. Até no máximo 64 caracteres. **Passo 9**.

Para finalizar esta configuração, clique no botão 'Next', Passo 10.

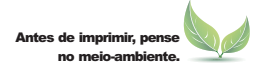

#### f 🕒 🔠 🖪

# **TP-LINK®**

## Guia PASSO-A-PASSO de Configuração

### Acess Point WA701ND Modo Repetidor (Repeater)

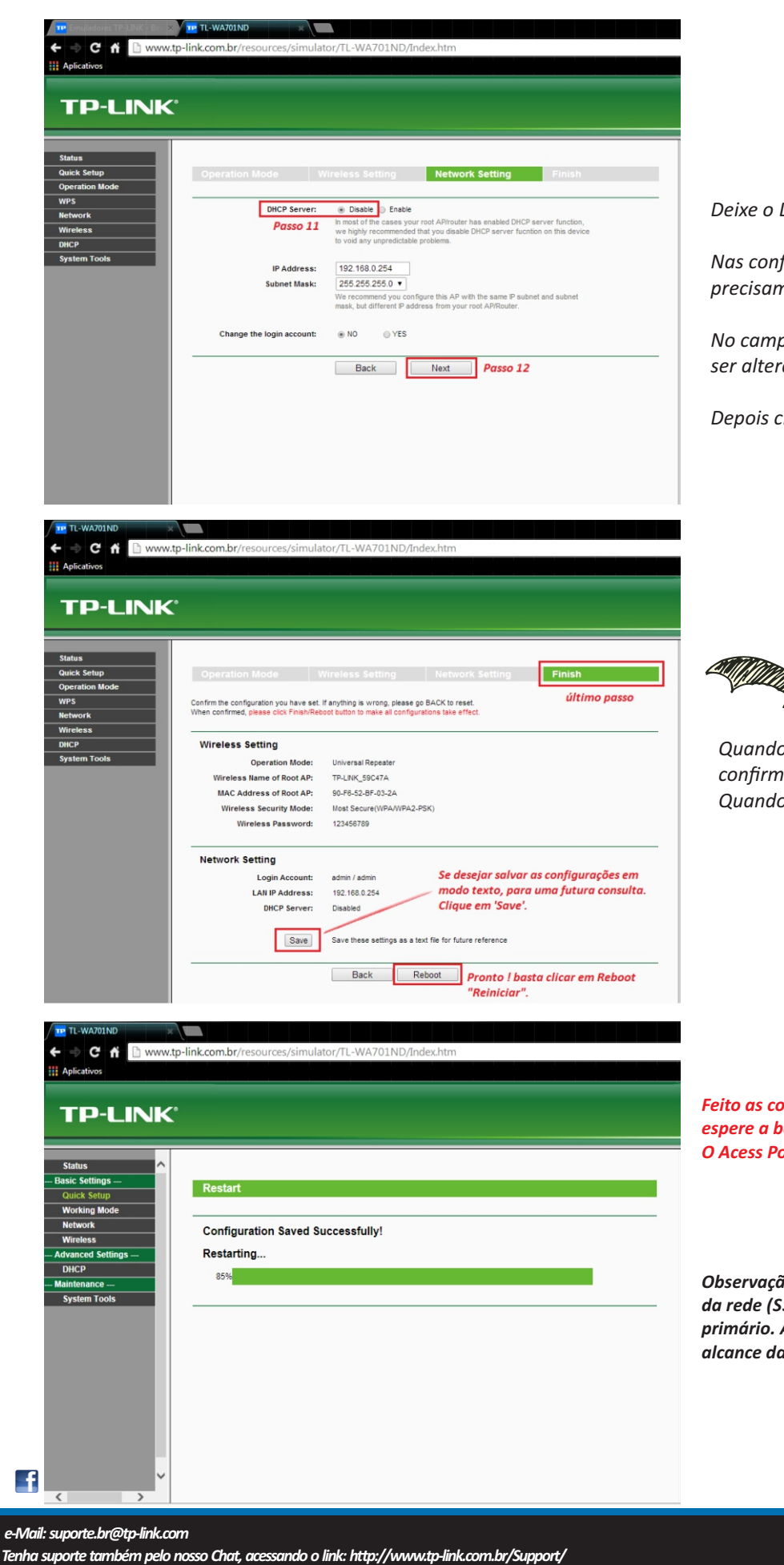

Clicando em " Chat On-Line "

Deixe o DHCP desativado. Passo 11.

Nas configurações de IP e Máscara de sub-rede não precisam ser alteradas.

No campo 'Change the login account', também não precisa ser alterado.

Depois clique no botão 'Next'. Passo 12.

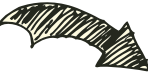

Quando clicar em 'Reboot', irá aparecer uma janela para confirmação (imagem abaixo). Quando aparecer, basta clicar em OK.

| A página em www.tp-li        | ink.com.br dia | z: ×     |
|------------------------------|----------------|----------|
| Are you sure to reboot the R | outer?         |          |
|                              | ок             | Cancelar |
|                              |                |          |

Feito as configurações anteriores, clique em Reboot (Reiniciar) e espere a barra de progresso chegar aos 100%. O Acess Point (WA701ND) irá reiniciar (como na imagem ao lado).

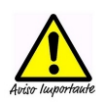

Observação. Na configuração como REPEATER (Repetidor). O nome da rede (SSID) e senha tem que estar idênticas ao equipamento primário. Assim, o Acess Point, funcionando como extensor de alcance da da rede.

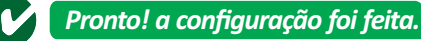

Antes de imprimir, pens

Página 4 Copyright© 2013 Suporte Técnico TP-LINK Brasil